# 1: extremeログイン: 事前準備

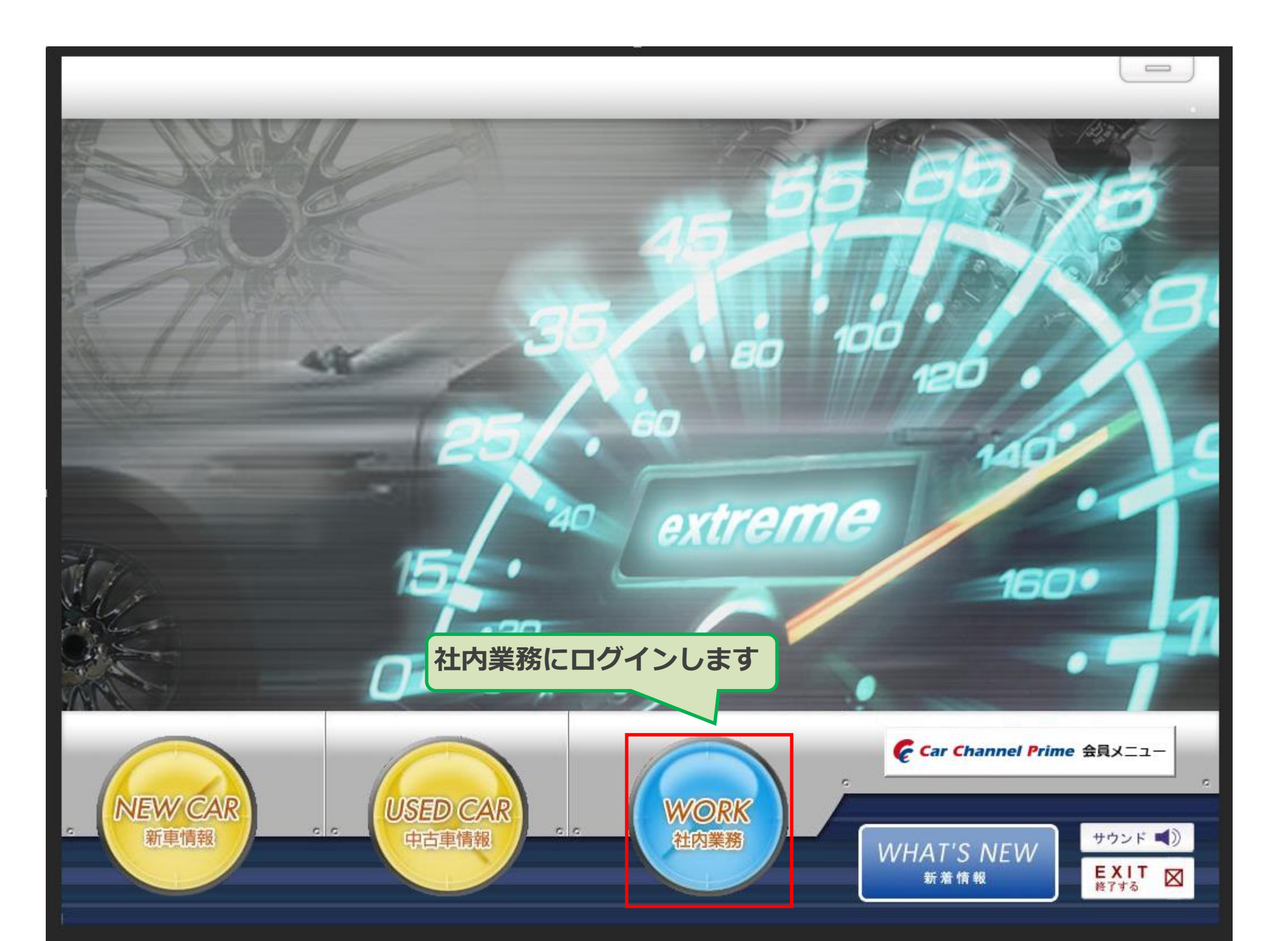

# 2: extremeログイン: 事前準備

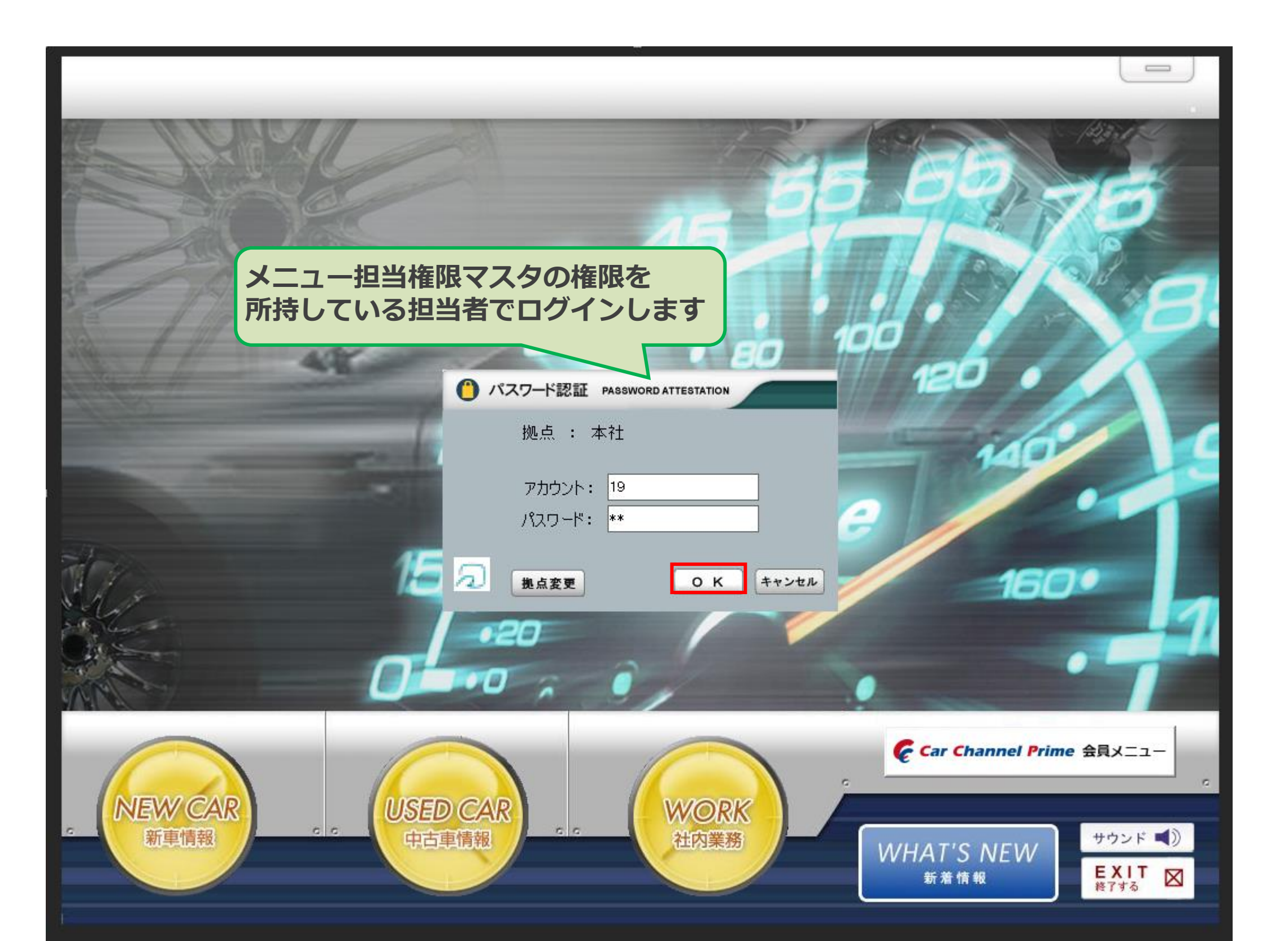

3: マスタを開く

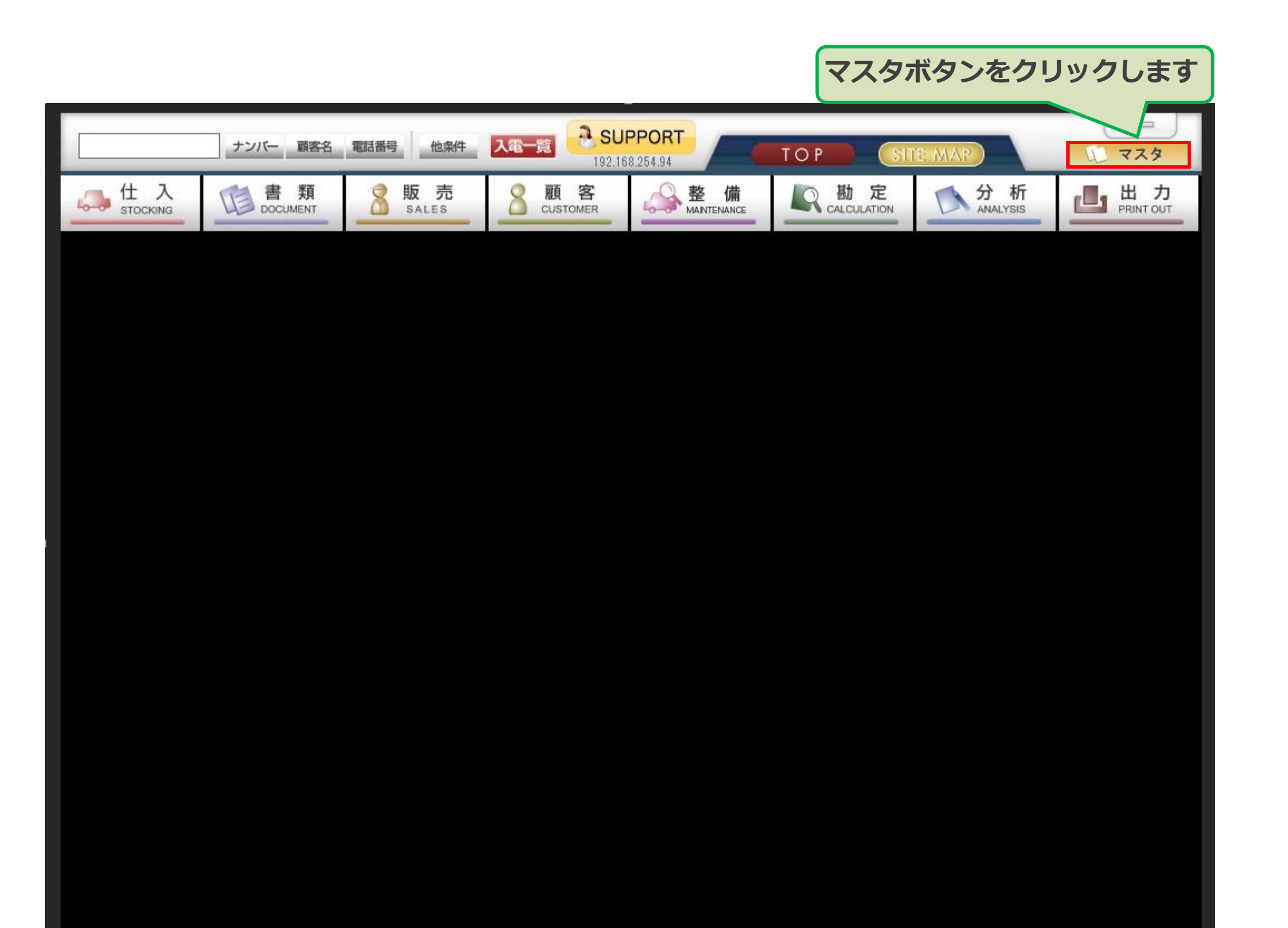

#### 4: メニュー担当権限マスタを開く

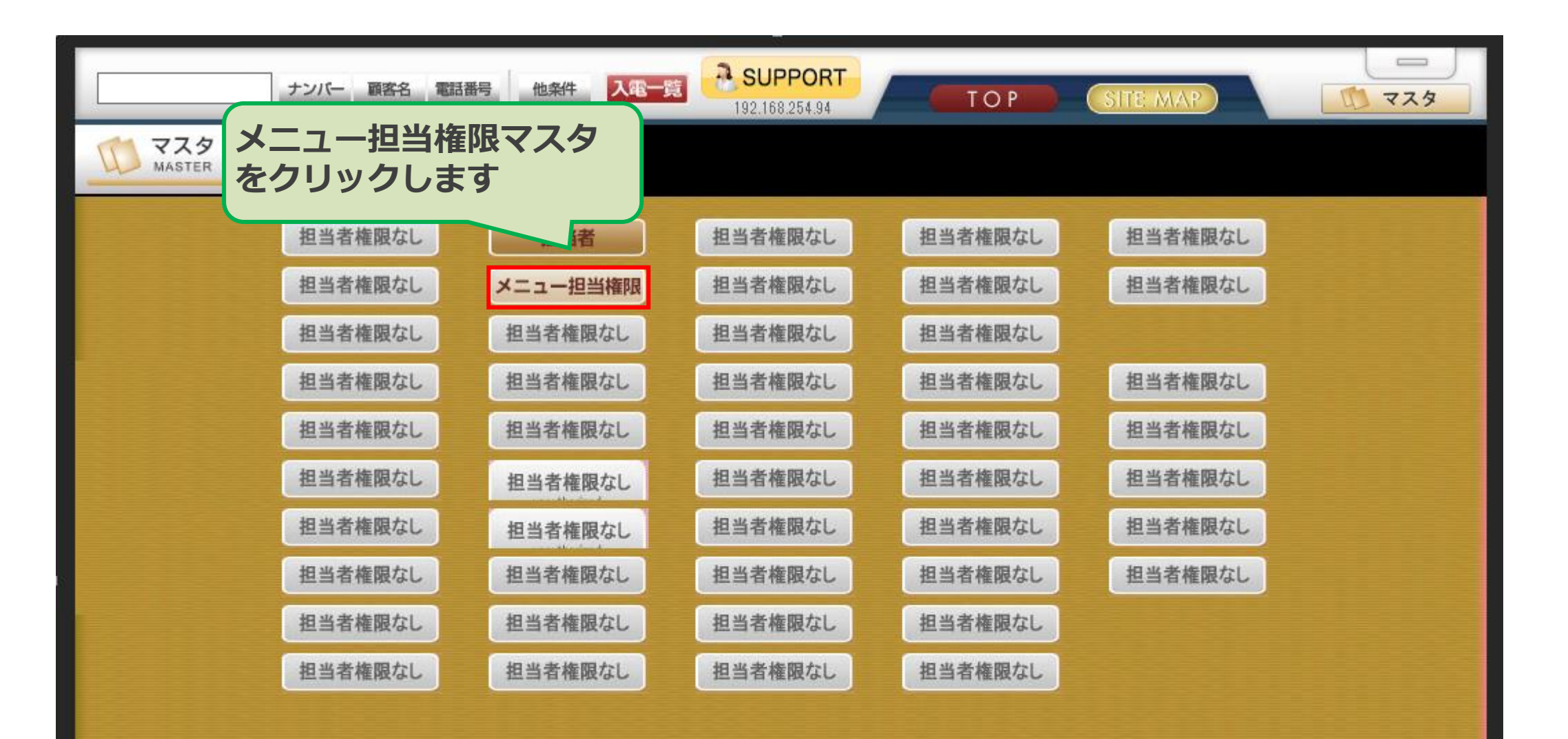

|                    |                 | ナンバー 顧客名 電話番号 他条件 入電一覧      | -<br>SUPPORT<br>192.168.254.94 TO P | SITE MAP    | <u>م</u>           |
|--------------------|-----------------|-----------------------------|-------------------------------------|-------------|--------------------|
|                    | TRANSTER MASTER |                             |                                     |             |                    |
|                    | 担当者一覧 検         | メニュー担当権限設定                  |                                     |             |                    |
|                    | 「通信」            | 担当者コード                      | 業務NO 業務名称                           | プログラム名称     | 権限 ▲ 全てON<br>全てOFF |
|                    |                 |                             |                                     |             |                    |
| 権限を付与した<br>担当者を選択し | :い<br>,ます       |                             |                                     |             |                    |
|                    | 担当者             |                             |                                     |             |                    |
|                    |                 |                             |                                     |             |                    |
|                    |                 |                             |                                     |             |                    |
|                    |                 |                             |                                     |             |                    |
|                    |                 |                             |                                     |             |                    |
|                    |                 | ⊎当者コードを入力してください。(半角英数5文字以内) |                                     |             | V                  |
|                    |                 |                             | ● 検 索 •                             | 双消 山印刷 🏳 登録 | 👕 削 除 🔀 閉じる        |

|        | ナンバー 顧客名 電話番号     他条件     入電一覧     SUPPORT       192.168.254.94 | T O P SITE MAP                       | र्रे रेरे                                     |
|--------|-----------------------------------------------------------------|--------------------------------------|-----------------------------------------------|
| MASTER |                                                                 |                                      |                                               |
|        | メニュー担当権限設定                                                      |                                      |                                               |
|        | 担当者コード 00019 業務NO 業務名称<br>193                                   | <b>プログラム名称</b><br>印刷用会社              | 権限         全てのN           全てOFF         全てOFF |
|        | 担当者を選択後、Enterキーを押下します                                           | Q受付区分<br>)  )  )  )  加藤談状況           |                                               |
|        | 画面右側に表示された一覧を「8マスタ」<br>までスクロールしてください                            | <ul> <li></li></ul>                  |                                               |
|        |                                                                 |                                      |                                               |
|        | <mark>202</mark> 8 국スタ                                          | 整備メニューマスタ<br>整備メニュー明細マスタ             |                                               |
|        | 204<br>205<br>206                                               | メーカー工賃<br>部品カテゴリー                    |                                               |
|        | 207<br>208<br>209                                               | 部品メーカー<br>部品区分<br>自由項目設定             |                                               |
|        | 210<br>211                                                      | クリック紹介メニュー設定<br>部品単位区分マスタ            |                                               |
|        | 212<br>213<br>214                                               | 宮葉スケジュール設定<br>画像用定型文マスタ<br>作業グループマスタ |                                               |
|        | 215<br>216                                                      | 代車マスタ 受付作業種別マスタ                      |                                               |
|        | 217<br>218                                                      | 八庫スケジュールマスタ<br>入庫スケジュールマスタ           |                                               |
|        |                                                                 |                                      |                                               |

|        | ナンバー 顧客名 電話番号 他条件 | 入電一覧<br>192.168.2        | ORT                                     | TOP SITE MAP            |         | 723   |
|--------|-------------------|--------------------------|-----------------------------------------|-------------------------|---------|-------|
| MASTER |                   |                          |                                         |                         |         |       |
|        | メニュー担当権限設定        |                          |                                         |                         |         |       |
|        | 担当者コード 00019      |                          | 業務NO 業務名称                               | プログラム名称                 | 権限▲     | 全てON  |
|        |                   | 205<br>206               |                                         | メーカー上質<br>部品カテゴリー       |         | 全てOFF |
|        |                   | 207<br>208               |                                         | 部品メーカー<br>部品区分          |         |       |
|        |                   | 209                      |                                         | 自由項目設定<br>カルック紹介メニュー設定  |         |       |
|        |                   | 210                      |                                         | 部品単位区分マスタ               |         |       |
|        |                   | 212                      |                                         | 宮葉スケジュール設定<br>画像用定型文マスタ |         |       |
|        |                   | 214                      |                                         | 作業グループマスタ<br>代車マスタ      |         |       |
|        |                   | 全同追加 大 /                 | カマフタ                                    |                         |         |       |
|        |                   | にチェックを                   | にくスク                                    | マロール 本 マスタ<br>ジュールマスタ   |         |       |
|        |                   | 220                      |                                         | <del>ک</del><br>۲.      |         |       |
|        |                   | 221                      |                                         | ポイル名称                   |         |       |
|        |                   | 223                      |                                         | アンケート                   |         |       |
|        |                   | 224<br>225               |                                         | 入库力類<br>諸費用項目           |         |       |
|        |                   | <b>226</b><br><b>227</b> |                                         | 販売諸費用<br>[広票賞琢          |         |       |
|        |                   | 228                      | 9 整備                                    | 申請書類                    |         |       |
|        |                   | 229                      |                                         | 自賠責業約<br>整備メニュー         |         |       |
|        |                   |                          |                                         |                         |         |       |
|        |                   |                          | ₹ ● ● ● ● ● ● ● ● ● ● ● ● ● ● ● ● ● ● ● | 🛚 🔿 取 消 占 印 刷 🕞 登       | 録 👕 削 除 | 🔀 閉じる |

|        |                        | _                           |                   |         |             |
|--------|------------------------|-----------------------------|-------------------|---------|-------------|
|        | ナンバー 顧客名 電話番号 他条件 入電一覧 | 3.5UPPORT<br>192.168.254.94 | T O P SITE MAP    |         | 729         |
| MASTER |                        |                             |                   |         |             |
|        |                        |                             |                   |         |             |
|        | メニュー担当権限設定             |                             |                   |         |             |
|        |                        |                             |                   |         |             |
|        |                        | 至孫NO 至孫久都                   | ない プロガラム名称        | #限 ▲    | 全てON        |
|        |                        | 205                         | メーカー工賃            |         | \$7.0FE     |
|        | 引用担当者コード               | 206                         | 部品カテゴリー           |         | <u>±con</u> |
|        |                        | 207                         | 部品メーカー            |         |             |
|        |                        | 208                         | 部品区分              |         |             |
|        |                        | 209                         | 自由項目設定            |         |             |
|        |                        | 210                         | クリック紹介メニュー設定      |         |             |
|        |                        | 211                         | 部品単位区分マスタ         |         |             |
|        |                        | 212                         | 営業スケジュール設定        |         |             |
|        |                        | 213                         | 画像用定型文マスタ         |         |             |
|        |                        | 214                         | 作業グループマスタ         |         |             |
|        |                        | 215                         | 代車マスタ             |         |             |
|        |                        | 216                         | 受付作業種別マスタ         |         |             |
|        |                        | 217                         | 人庫スケジュール基本マスタ     |         |             |
|        |                        | 218                         | 人庫スケジュールマスタ       |         |             |
|        |                        | 219                         | フリンタ設定            |         |             |
|        |                        | 220                         | リノトマスター・シュータを     |         |             |
|        |                        | 221                         | ホイント名称            |         |             |
|        |                        | 222                         |                   |         |             |
|        |                        | 223                         | / ノソート<br>入庫分類    |         |             |
|        |                        | 224                         | 这些方法 諾普用項目        |         |             |
|        |                        | 226                         |                   |         |             |
|        |                        | 22 チェックカ                    | 「ついたことを確認」        |         |             |
|        |                        |                             |                   |         |             |
|        |                        | 22 登録をクリ                    | <b>リックします</b>     |         |             |
|        |                        | 23                          |                   |         |             |
|        |                        |                             |                   |         |             |
|        |                        |                             |                   |         |             |
|        |                        | ● 検                         | 案 🔿 取 消 占 印 副 🕞 登 | 録 👕 削 除 | 🗙 閉じる       |

|            | ナンバー 顧客名 電話番号     他条件     入電一覧     SUPPORT     TOP     SITE MAP                                                                                                    |                                                                                                    | 723           |
|------------|----------------------------------------------------------------------------------------------------|----------------------------------------------------------------------------------------------------|---------------|
| MASTER     |                                                                                                    |                                                                                                    |               |
|            | メニュー担当権限設定                                                                                                    |                                                                                                    |               |
| OKを<br>確認す | クリックして登録完了です<br>ちるために一度ログアウトします 205 207 205 207 205 205 207 205 207 205 205 207 205 205 205 205 205 205 205 205 205 205 | 推限     「     」     □     □     □     □     □     □     □     □     □     □     □     □     □     □     □     □     □     □     □     □     □     □     □     □     □     □     □     □     □     □     □     □     □     □     □     □     □     □     □     □     □     □     □     □     □     □     □     □     □     □     □     □     □     □     □     □     □     □     □     □     □     □     □     □     □     □     □     □     □     □     □     □     □     □     □     □     □     □     □     □     □     □     □     □     □     □     □     □     □     □     □     □     □     □     □     □     □     □     □     □     □     □     □     □     □     □     □     □     □     □     □     □     □     □     □     □     □     □     □     □     □     □     □     □     □     □     □     □     □     □     □     □     □     □     □     □     □     □     □     □     □     □     □     □     □     □     □     □     □     □     □     □     □     □     □     □     □     □     □     □     □     □     □     □     □     □     □     □     □     □     □     □     □     □     □     □     □     □     □     □     □     □     □     □     □     □     □     □     □     □     □     □     □     □     □     □     □     □     □     □     □     □     □     □     □     □     □     □     □     □     □     □     □     □     □     □     □     □     □     □     □     □     □     □     □     □     □     □     □     □     □     □     □     □     □     □     □     □     □     □     □     □     □     □     □     □     □     □     □     □     □     □     □     □     □     □     □     □     □     □     □     □     □     □     □     □     □     □     □     □     □     □     □     □     □     □     □     □     □     □     □     □     □     □     □     □     □     □     □     □     □     □     □     □     □     □     □     □     □     □     □     □     □     □     □     □     □     □     □     □     □     □     □     □     □     □     □     □     □     □     □     □     □     □     □     □     □     □     □     □     □     □     □     □     □     □     □ | 全てON<br>全てOFF |
|            | 208     部品区分            ・         ・         ・                                                                                                    |                                                                                                    |               |
|            | OK     スタ<br>業種別マスタ<br>ケジュール基本マスタ       210     パイマスケジュールマスタ       210     プレク設定                                                                                                    |                                                                                                    |               |
|            | 210     210       220     リフトマスタ       221     ポイント名称       222     ランク       223     アンケート       200     1 唐分類                                                                                                    |                                                                                                    |               |
|            | 224       74単万類         225       諸費用項目         226       販売諸費用         227       6票登録         228       9         229       9                                                                                                    |                                                                                                    |               |
|            | 230 整備メニュー                                                                                                    | □ ↓                                                                                                    | 🗙 閉じる         |

## 10: extremeログイン:権限確認

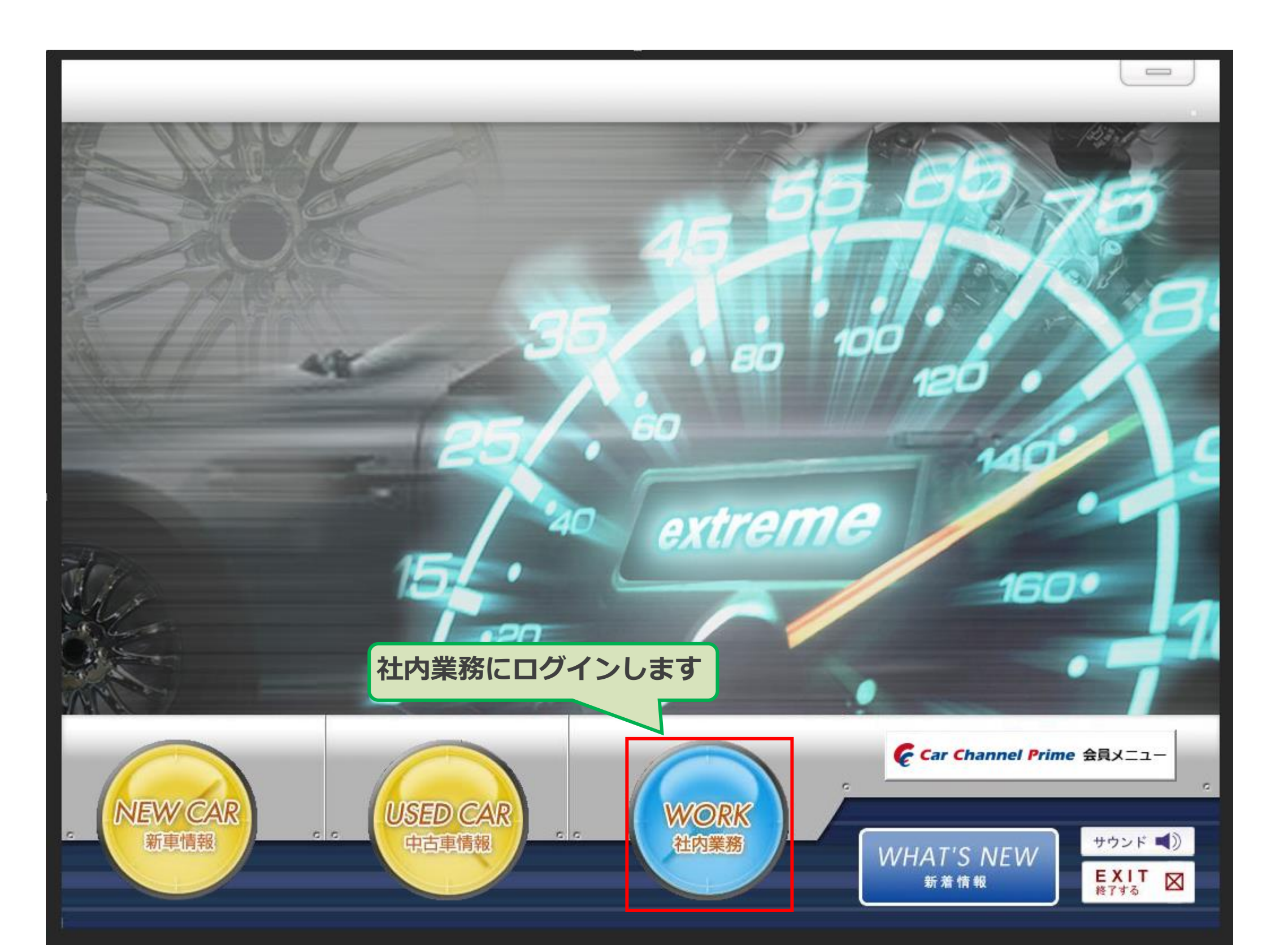

## 11: extremeログイン:権限確認

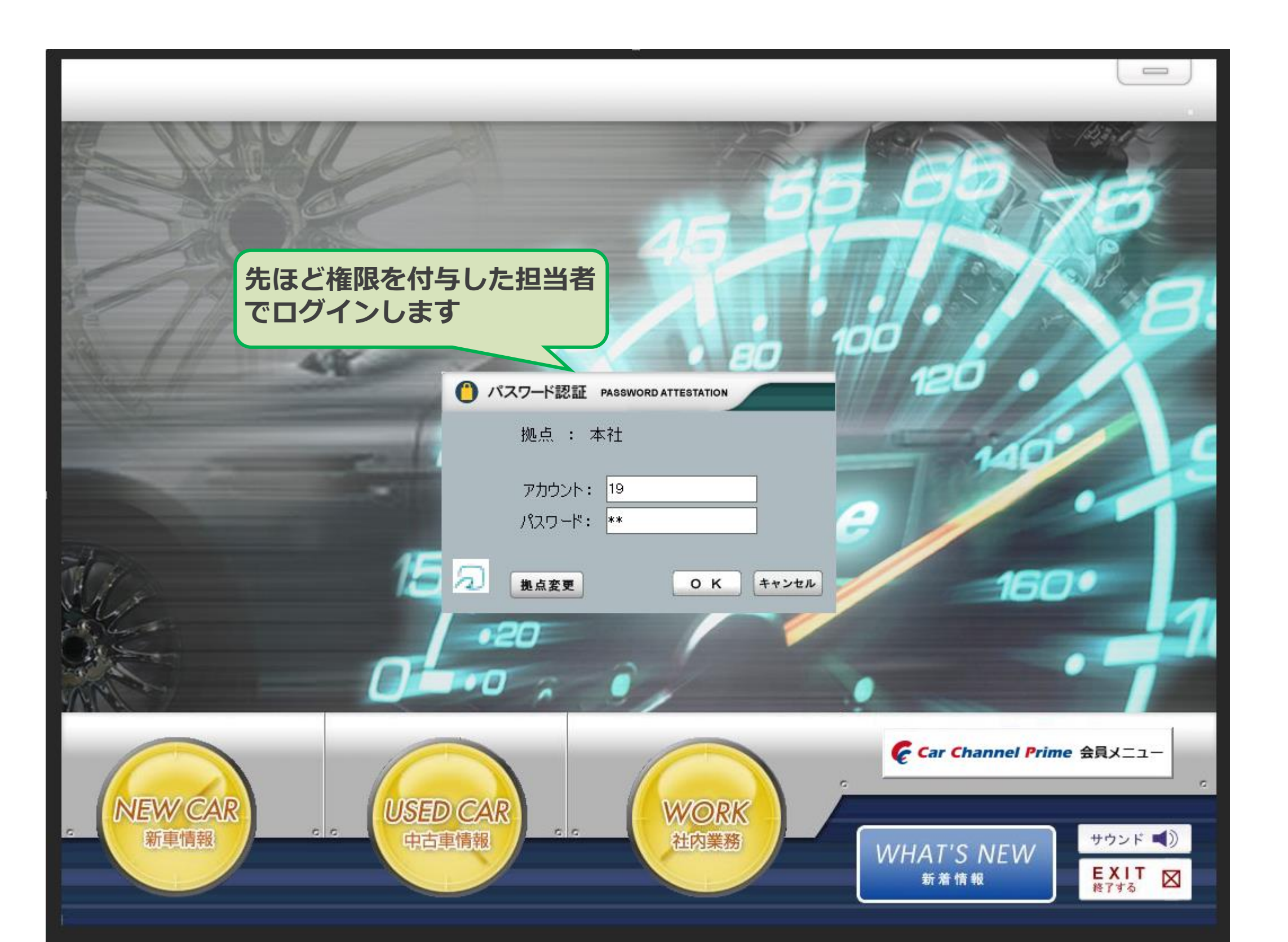

## 12: extremeログイン:権限確認

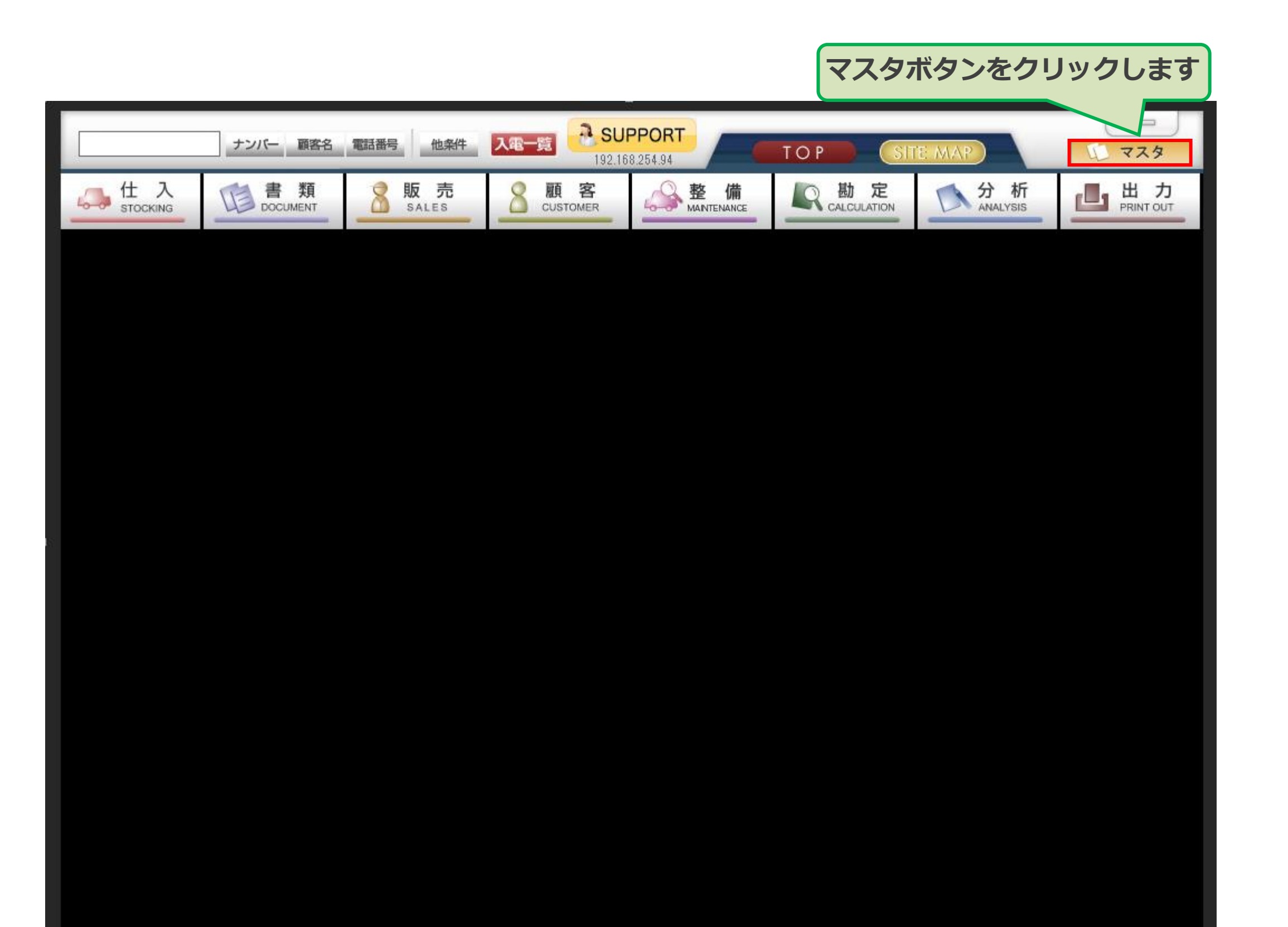

13: extremeログイン:権限確認

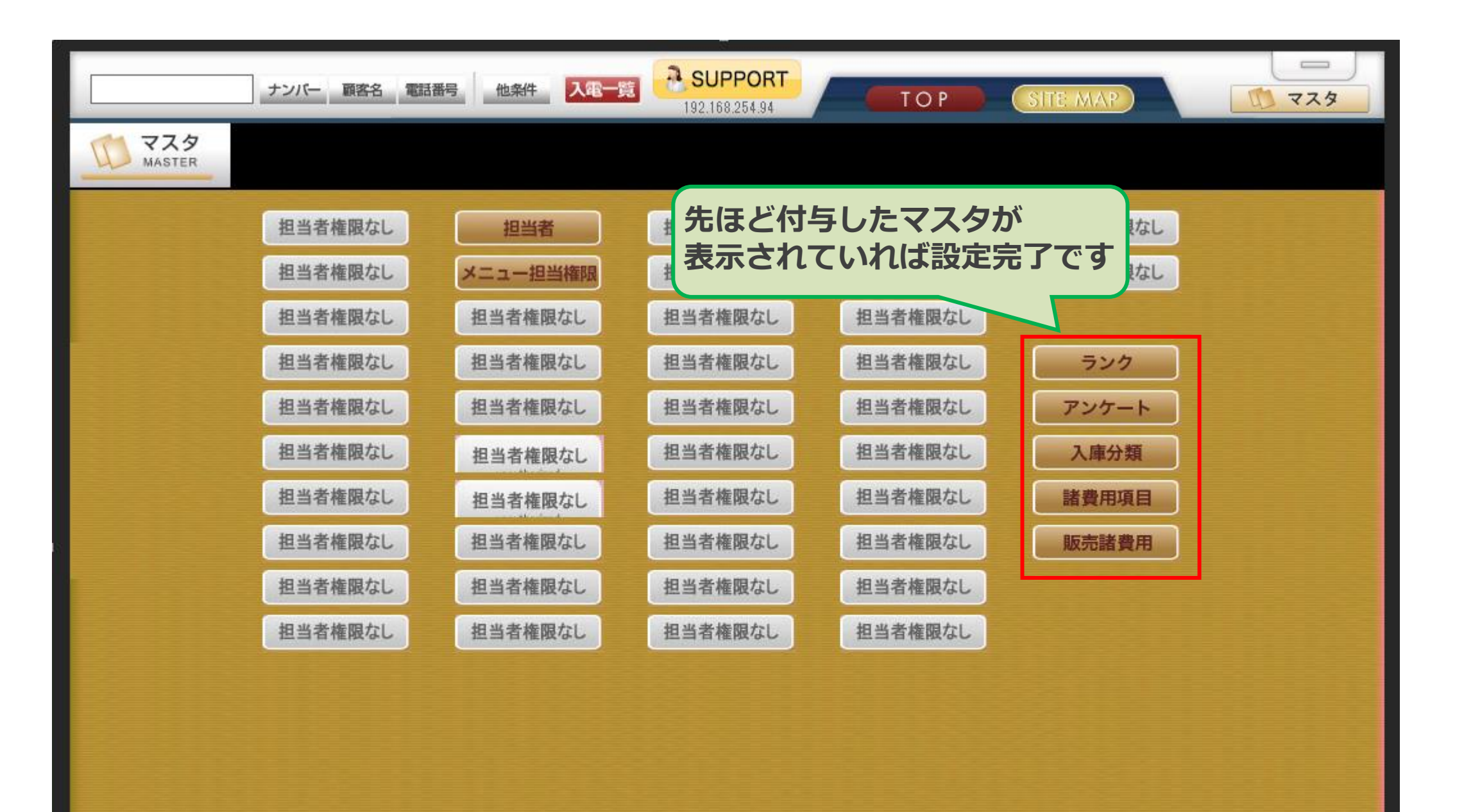